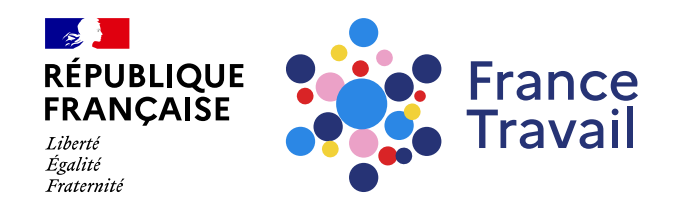

#### Comment valider son adresse mail ?

Ce pas-à-pas vous explique comment valider auprès de France Travail votre courriel pour bénéficier d'autres services.

#### Rendez-vous sur www.francetravail.fr, cliquez sur « Se connecter à mon espace personnel »

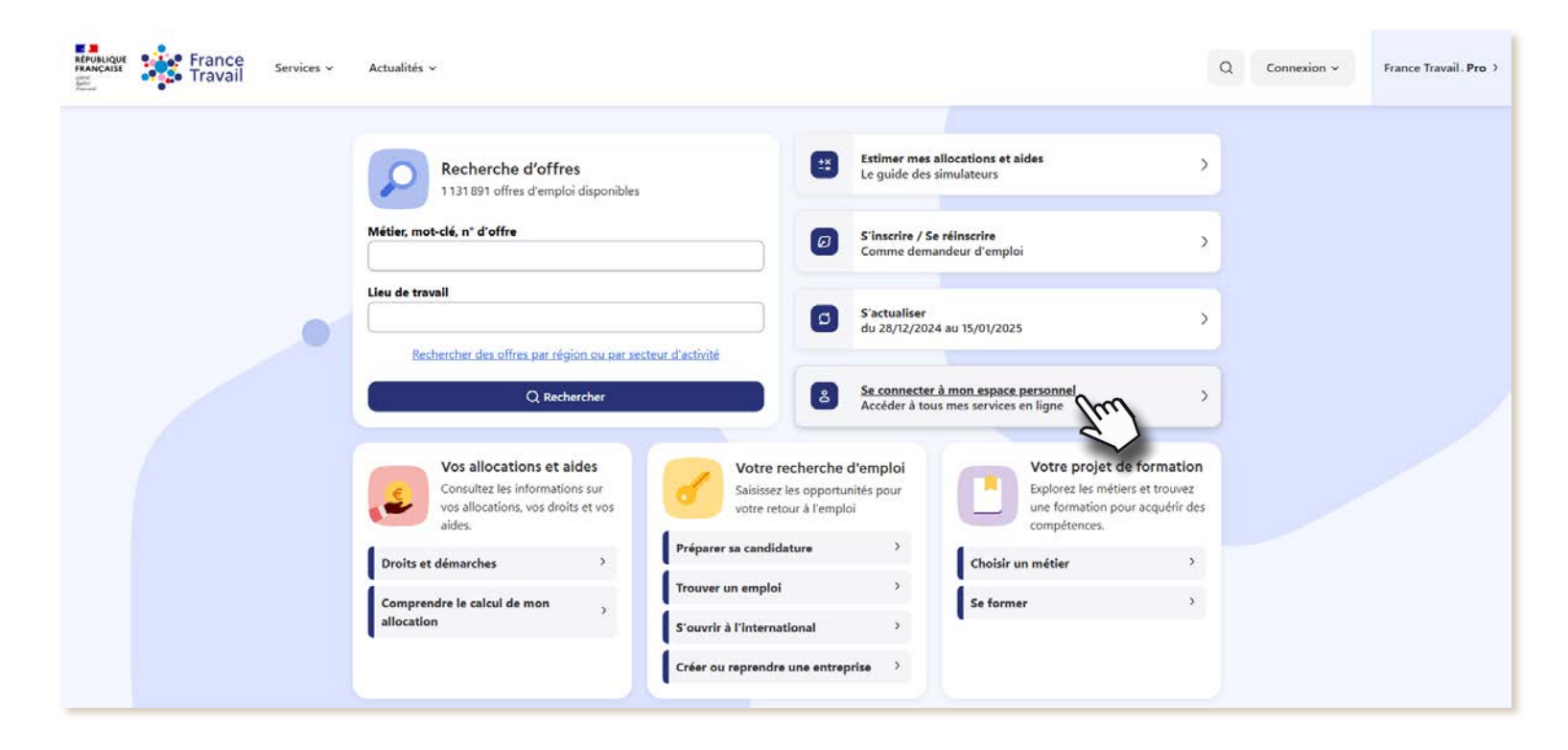

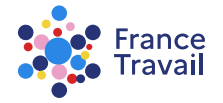

## 2 Depuis l'accueil, cliquez sur « Mon compte »

| RÉPUBLIQUE<br>FRANCAISE<br>Avent<br>Marcaise<br>France<br>Travail | Mes services ~ Actualités | services 🗸 Actualités 🗸 |                                    |                              |                  |  |  |  | Pas-à-pas France V |
|-------------------------------------------------------------------|---------------------------|-------------------------|------------------------------------|------------------------------|------------------|--|--|--|--------------------|
|                                                                   |                           |                         |                                    |                              |                  |  |  |  | Espace personnel   |
| Mon espace personnel Pas-à-pas France Travail - XXXXXXXXXX        |                           |                         |                                    |                              |                  |  |  |  | 1 Mon compte       |
|                                                                   | Accueil                   | 🗘 Mon projet            | Mon inscription et mes allocations | O: Mes échanges et documents | 🕈 Mes services 👯 |  |  |  | () Me déconnecter  |
|                                                                   | Ma situation              | 1                       |                                    |                              |                  |  |  |  |                    |

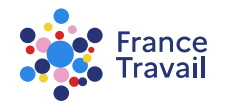

# Cliquez sur « GÉRER MES COORDONNÉES »

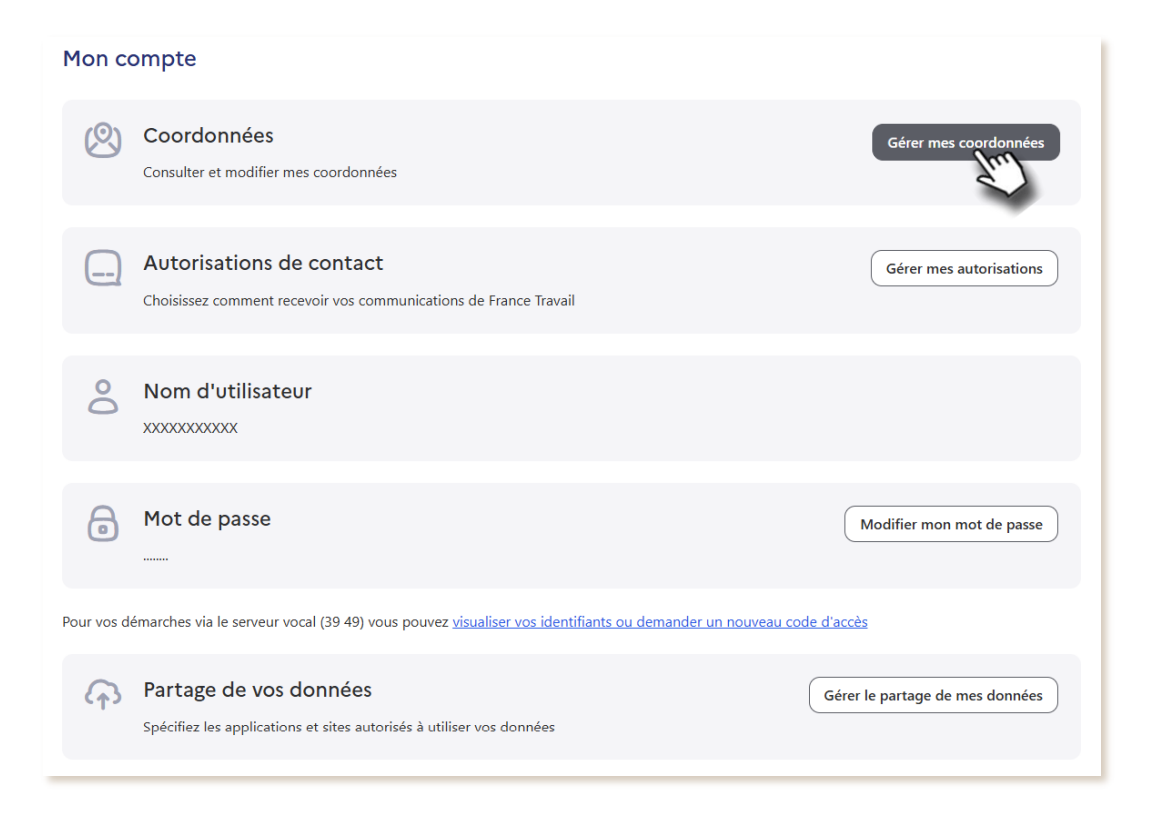

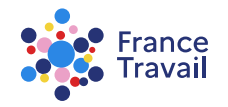

#### Votre adresse mail est à confirmer ? Demandez le renvoi du courriel de validation

| Espace personnel / Mon Compte / Mex coordonnées Mes coordonnées                                                                                                    |   |                                                                                    |
|----------------------------------------------------------------------------------------------------|---|------------------------------------------------------------------------------------|
| Mon état civil<br>Civillá : Monsieur<br>Prénom - Pas á pas<br>Nom : Pôle Emploi<br>Nom d'usage : Pôle Emploi<br>Date de naissance : 26/07/1990                                                                                                    | Ø | un pictogramme indique l'état de votre<br>adresse mail, « Adresse à confirmer » ou |
| Mon adresse Pays : FRANCE Code postal : 69007 Cemmune : LYON N°, type, libellé de la vole : 13 RUE XXXXXXXX                                                                                                    | Ø | « Adresse confirmée     Adresse électronique votre@dresse-mail.fr ⊘                |
| Mes modalités de contact  Adresse à continue  Adresse à continue | Ø | cliquez sur « <u>Recevoir à nouveau le courriel de validation</u> »                |

Vous pouvez modifier vos coordonnées et vos consentements. Pour en savoir plus, consultez le pas-à-pas « <u>Simplifier vos échanges avec France Travail</u> »

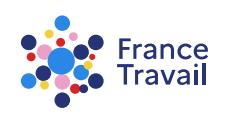

### Un courriel vous a été envoyé pour confirmer votre adresse mail

| Confirmation de l'envoi de courriel                                                               | ×      |
|---------------------------------------------------------------------------------------------------|--------|
| Un courriel vous a été envoyé à l'adresse électronique votre@dresse-mail.fr afin de<br>confirmer. | e la   |
|                                                                                                   | Fermer |

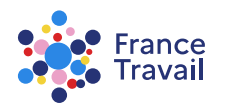

#### Sur le mail reçu, cliquez sur « <u>Je confirme mon adresse électronique</u> »

#### France Travail

FRANÇAISE

Confirmation de votre adresse électronique

Bonjour M. Pas-à-pas France Travail,

Vous disposez d'un espace personnel sur le site internet de France Travail «www.francetravail.fr»

Afin de bénéficier pleinement des services proposés par France Travail, vous devez confirmer votre adresse électronique en cliquant sur le lien suivant :

#### le confirme mon adresse électronique

Ao cas où ce lein ne fonctionnenit pas, copiez l'adresse survarte dans votre navgelver : Italia: Anwest 1 ancaterue la Analataka (SAR-OCST (LRUCE), Italia: Struct State (Sarth Michael Constitut, Constitut, Sarth Cast), Italia: Struct State (Sarth Michael Constitut, Constitut, Sarth Michael Constitut, Sarth Michael Con

Vous avez consenti à la dématérialisation des courriers

La majorité des courriers France travail ne vous sera pas envoyée par voie postale mais sera déposée dans votre espace personnel sécurisé sur <u>www.trancetravail.tr</u>. Un mai vous informers de Tarivée de Chaque pouveau courrier

Vous vous étris angagé(e) à prendre connaissance régulitement des courriers déposés dans votre espace personnel. En effet, certains courriers peuvent avoir des conséquences sur le mainten de votre inscription sur la taté des demandeurs d'emple, (notamment les convocations à un entretien), ansi que sur le versement de ves allocations.

Pour en savoir plus sur la simplification de vos échanges

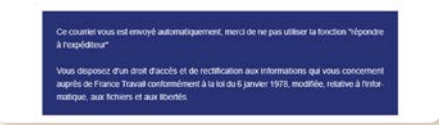

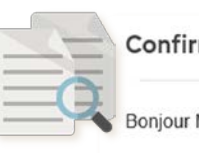

Confirmation de votre adresse électronique

Bonjour M. Pas-à-pas France Travail,

Vous disposez d'un espace personnel sur le <u>site internet de France Travail</u>

Afin de bénéficier pleinement des services proposés par France Travail, vous devez confirmer votre adresse électronique en cliquant sur le lien suivant :

Je confirme mon adresse électronique,

Au cas où ce lien ne fonctionnerait pas, copiez l'adresse suivant dans votre navigateur : <u>https://www1.francetravail.fr/validationcourriel/validationMail/5ARCnPGL6UbUc6-TI8ZnxH332jby9mByHdwCPOD6rxebSRInx-inQmIqZyMYv1EqZ-0-</u> <u>ufaNRqEhZHII6uqBbdDZ95wRJ1F6RE3NLMa8V2P1h8U7WB5Mk4U60886vRj-ExObHxhq\_C8R-Zn8\_MkQIGp0qHB16NJ6oAtKIkocOs</u>

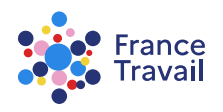

### **Votre adresse électronique est désormais validée**

| RAPUSLIQUE France MENU |                                                                                                    |  |
|------------------------|----------------------------------------------------------------------------------------------------|--|
|                        | Validation d'adresse électronique Vous venez de confirmer votre adresse électronique Si vous avez autorisé France Travail à utiliser cette adresse, nous pourrons dès à présent vous transmettre des informations ou des courriers dans votre espace personnalisé sur le site France Travail Accéder à mon espace personnel |  |
|                        |                                                                                                    |  |

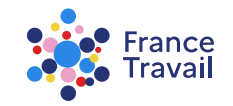